## Windows Updateの実行

Windows Updateを実行するには、インターネットに接続できる環境が必要です。 更新状況などにより、表示画面が若干異なる場合があります。 環境により接続に失敗する場合があります。その場合は、インターネットの設定か、 Microsoft 社側に確認してください。当社ではわかりかねます。

1. [スタート]メニューから[すべてのプログラム] [Windows Update]を実行します。

Windows2000の場合:[スタート]メニューから[Windows Update]を実行します。

2. 「更新をスキャンする」をクリックします。

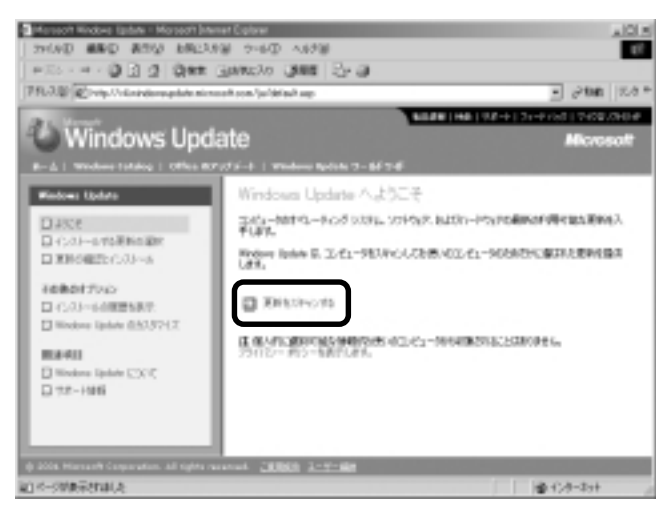

3.

「ドライバの更新」をクリックします。

「Microsoft Usb Driver Version 5.1.2600.0」であることを確認し、「追加」ボタンをクリックします。 「更新の確認とインストール」をクリックします。

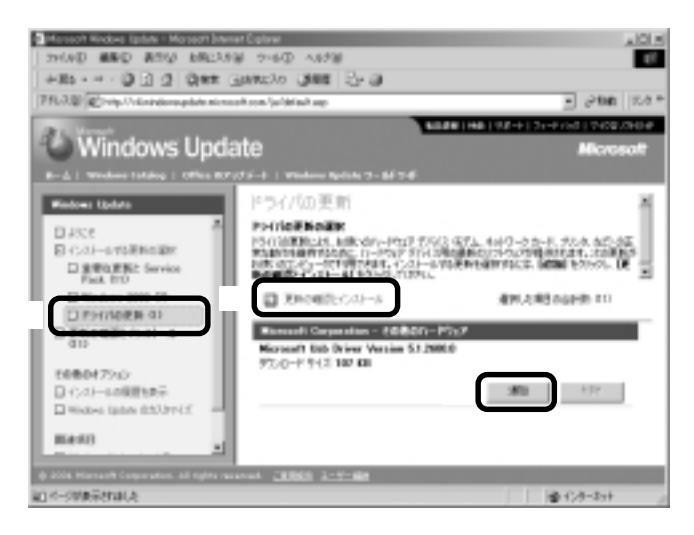

4. 「Microsoft Usb Driver Version 5.1.2600.0」が追加されていることを確認し、「今すぐインストールする」ボ タンをクリックします。

| a Marsonh Kindowa Tastawi - Morsonh Internet Catarer                                                                                                    |                                                                                                    |                                                |
|----------------------------------------------------------------------------------------------------|----------------------------------------------------------------------------------------------------|------------------------------------------------|
| 27000 BBD 850 MB23                                                                                                    | 18 2-60 A828                                                                                                    | 47                                             |
| +85 Q () () () ##                                                                                                    | Banacho Bana Br B                                                                                                    |                                                |
| 786.3.8 Chip/Indexequate noncell you/pited ag                                                                                                    |                                                                                                    | - 21mm 7.4 *                                   |
| Pri Vent                                                                                                    |                                                                                                    | HE   92 +   21 - P (of   2109,010 P            |
| Windows Update                                                                                                    |                                                                                                    | Microsoft                                      |
| Rod   Wednes Inteles   Office RD                                                                                                    | and the standard makes to the table                                                                                             |                                                |
| Windows Ubdate  単次で  単次の目的になっていため、  単次の目的になっていため、  単次の目的になっていため、  単次の目的になっていため、  単次の目的になっていため、  単次の目的になっていため、  単次の目的になっていため、  単次の目的になっていため、  単次の目的になっていため、  単次の目的になっていため、  単次の目的になっていため、  単次の目的になっていため、  単次の目的になっていため、  単次の目的になっていため、  単次の目的になっていため、  単次の目的になっていため、  単の目的になっていため、  単の目的になっていため、  ■の目的になっていため、  ■の目的になっていため、  ■の目的になっていため、  ■の目的になっていため、  ■の目的になっていため、  ■の目的になっていため、  ■の目的になっていため、  ■の目的になっていため、  ■の目的になっていため、  ■の目的になっていため、  ■の目的になっていため、  ■の目的になっていため、  ■の目的になっていため、  ■の目的になっていため、  ■の目的になっていため、  ■の目的になっていため、  ■の目的になっていため、  ■の目的になっていため、 ■の目的になっていため、 ■の目的 | 選邦した更新的合計<br>選邦した更新的合計<br>Add - 大教にの一般での31-0412800000<br>中部にの31-0498<br>Marcarl Data Driver Version 31.20000<br>ダンシードサイズ 102.00 | 2010 - Statilet, 2000/10<br>201 - 17110<br>808 |
| · · · · · · · · · · · · · · · · · · ·                                                                                                    | anat 2006 2-9-68                                                                                                    | 1 10 00 00                                     |

- 5. 「使用許諾契約」の画面が表示されます。「同意します」ボタンをクリックして、インストールを続行します。
- 6. インストールが完了します。

(完了画面には、更新されたデバイスが表記されます。)

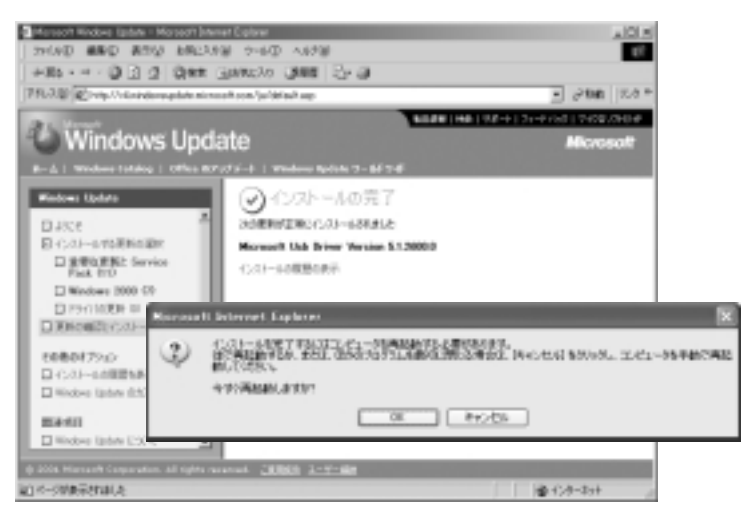

再起動が必要な場合、上記画面が表示されます。表示に従い、パソコンの再起動を行ってください。

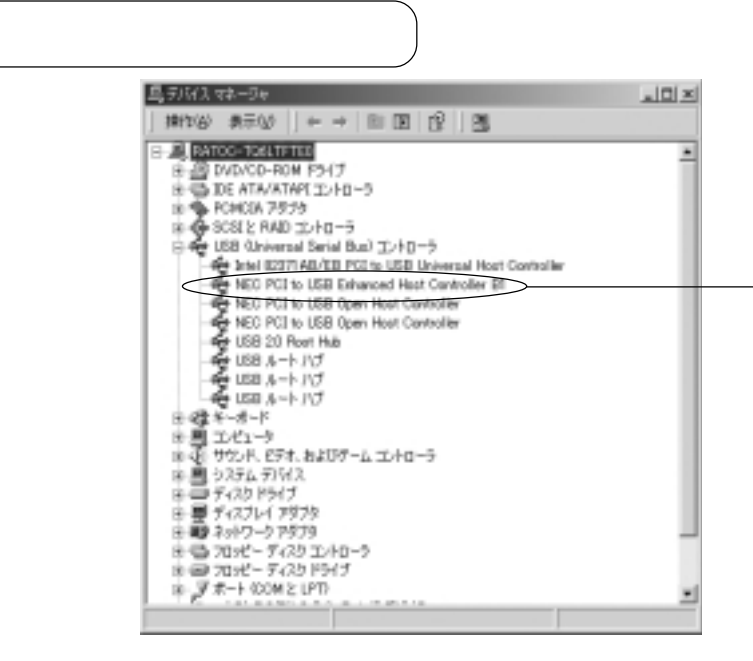

「USB(Universal Serial Bus)コン トローラ」の「NEC PCI to USB Enhanced Host Controller Bx\*」が登 録されていることを確認します。

\* Bx には B0 の場合と B1 の場合 の2種類あります。